Atmosphère, Climat, Pollution ... vu d'en bas ou d'en haut ? Réponse : <u>les deux</u> !

Calisph'Air est un projet éducatif permettant aux élèves de faire des mesures locales de la qualité de l'air afin, *entre autre*, de les comparer à des données satellite. Ces mesures sont ensuite rentrées dans la base de données internationale GLOBE et partagées avec les classes du monde entier ainsi qu'avec des scientifiques. Le projet Calisph'Air permet de sensibiliser les jeunes à la démarche scientifique et aux problèmes de l'environnement. C'est bel et bien un projet dans **l'air du temps** !

## **Calisph'Air : Campagnes de mesures**

« L'enquête sur la qualité de l'air est ouverte ! »

cnes

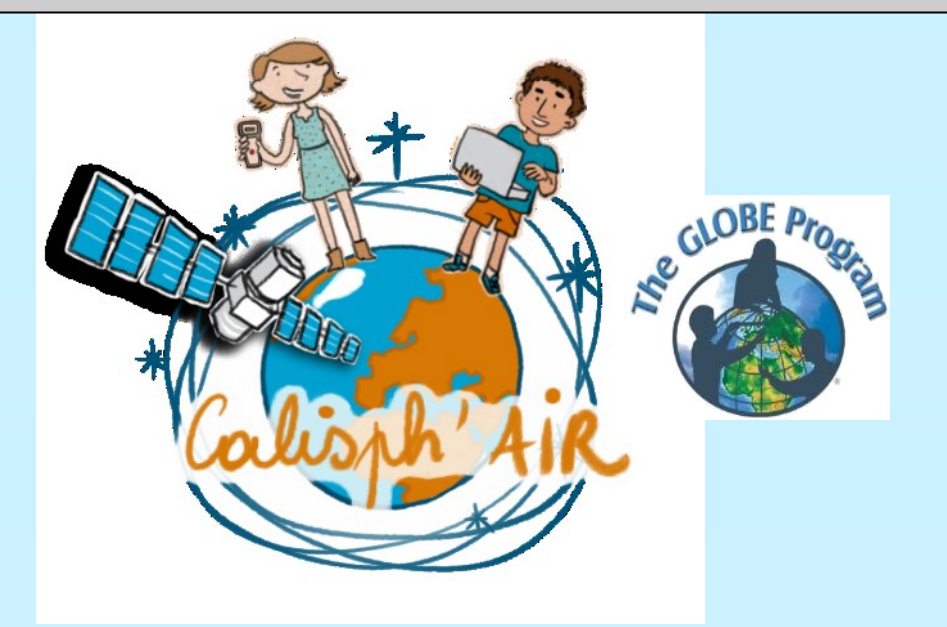

L'objectif de ce document est de fournir les éléments nécessaires à la mise en place des Campagnes de mesure de la qualité de l'air Calisph'Air.

Note : Le projet Calisph'Air est accessible à tous les niveaux du primaire et du secondaire même sans photomètre solaire Calitoo.

## Sommaire

L'air que nous respirons est-il bon ? Avec tout ce que l'on entend à la radio, dans les journaux et à la télé on ne sait plus bien où donner de la tête. Il y en a même qui disent qu'à la campagne l'air n'est pas beaucoup mieux. L'équipe de Calisph'Air en a conclu qu'il était grand temps de **prendre les choses en main** et a décidé de mettre en place la campagne de mesure :

## 'L'enquête sur la qualité de l'air est ouverte !'

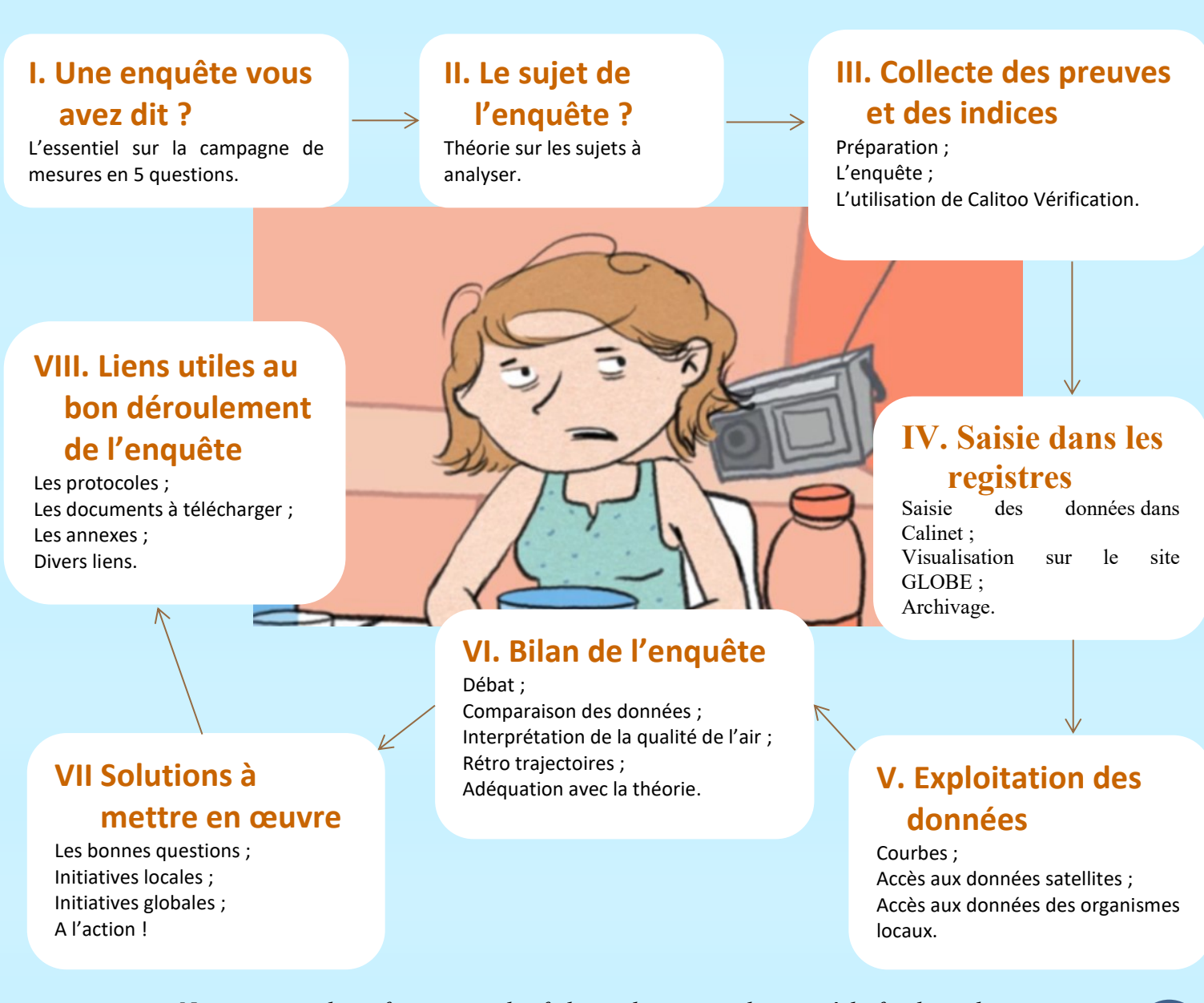

Notes : toutes les informations, les fiches et les protocoles sont à la fin de ce document.

## I. Une enquête vous avez dit ?

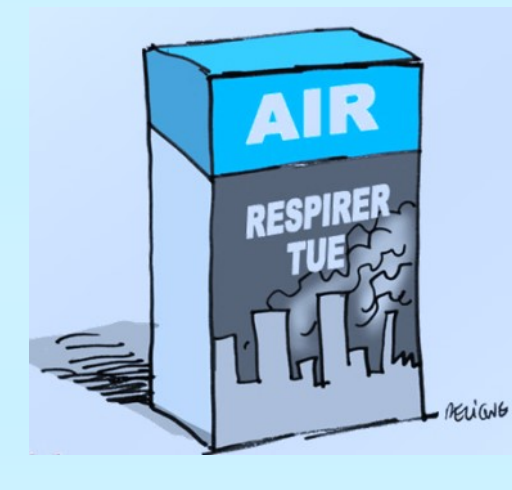

**Pourquoi** ? Chaque année, la pollution atmosphérique est responsable de 48 000 décès prématurés en France (400 000 pour toute l'Europe). En améliorant la qualité de l'air nous pouvons aider à réduire drastiquement ce nombre. Cette année, l'équipe de Calisph'Air a choisi d'organiser la campagne de mesure à la manière d'une **enquête** !

**Qui ?** En faisant *mener l'enquête aux élèves,* le projet

Calisph'Air cherche à **sensibiliser les jeunes**, d'une façon ludique, à la démarche scientifique et aux problèmes de l'environnement. Le projet est accessible à tous les niveaux du primaire et secondaire.

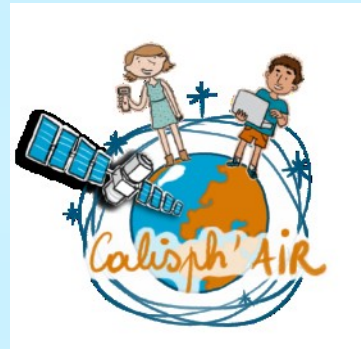

**Quand** ? Les campagnes de mesures sont effectuées (à l'automne et) au printemps en France, en Europe et aux États-Unis. La campagne

concerne tous les établissements voulant intégrer la notion de développement durable, de qualité de l'air et de défis environnementaux locaux et globaux du 21<sup>ème</sup> siècle.

**<u>Comment</u>** ? Chaque établissement fait des mesures en fonction de ses dispositions (vacances, météo, temps...) et des moyens dont il dispose (instruments de mesure...). Les données sont mises en ligne sur la base de données internationale CALINET et GLOBE pour être partagées avec les autres établissements participants.

Les données seront ensuite comparées et analysées en liaison, *entre autre*, avec les données satellite (Modis, Calipso...) pour réaliser des projets en classe et réfléchir à des solutions pour construire **le monde de demain.** 

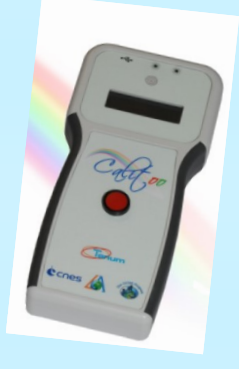

**Quoi ?** L'exploitation des données, dans le cadre des projets de classe, pourra permettre, entre autre, de caractériser la pollution locale (impact d'une voie rapide...), d'étudier la

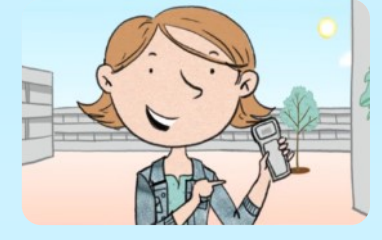

dispersion des polluants par les courants atmosphériques (nuages de poussières du Sahara, nuages de cendres volcaniques...) Après le bilan de l'enquête, l'enseignant peut **faire réfléchir les élèves**, futurs citoyens, pour qu'ils proposent des solutions et

Note : L'objectif de ce document est donc d'aider l'enseignant et ses élèves à mettre en place une campagne de mesure de la pollution de l'air sous forme d'enquête en expliquant pas à pas la procédure à suivre en partant de la prévision des phénomènes jusqu'à l'exploitation de données (avec mise à disposition des différents documents et liens utiles référencés).

essayent d'en mettre en place certaines ...

## II. Le sujet de l'enquête ?

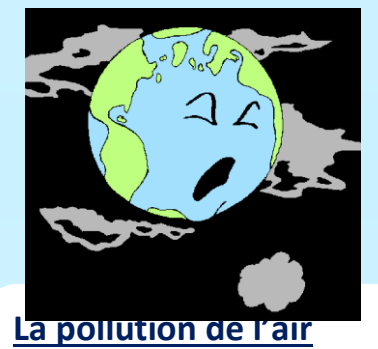

La qualité de l'air est définie par la concentration des polluants dans l'air. Une bonne qualité de l'air signifie un air sain pour la santé humaine.

Lorsque l'on parle de pollution de l'air il faut distinguer les **particules en suspensions** et les gaz (Dioxyde de soufre, oxyde d'azote, COV, ozone ...). Cette campagne porte sur l'étude des mesures d'aérosols mais des systèmes de mesures de gaz sont en développement pour le projet Calisph'Air.

#### Généralités sur les aérosols

Les aérosols ou plus communément appelés **particules** constituent une grande partie de la **pollution de l'air**. Elles peuvent être de sources naturelles comme le pollen, le sel de mer, la poussière du désert, les cendres volcaniques, la combustion des feux de forêt ... ou bien de sources anthropiques (d'activités humaines) telles que les fumées de combustion des véhicules, des centrales à charbon, des usines, et même de l'agriculture avec l'épandage intensif ... ! Au-delà de l'impact sur la qualité de l'air, les aérosols ont un impact sur le climat de la Terre.

Certains aérosols renvoient le rayonnement solaire vers l'espace mais d'autres aérosols absorbent ce même rayonnement. Ils ont aussi une influence sur la formation et le type de nuages. Ces processus influent sur **le climat de la terre** !

#### Les aérosols et la couleur du ciel

Les aérosols dispersent et absorbent la lumière. Lorsqu'il y a beaucoup d'aérosols, du brouillard peut être présent et ainsi réduire la visibilité. Les particules contribuent également à rendre les couchers de soleil plus colorés et plus rouges.

Lorsqu'il y a relativement peu d'aérosols dans l'atmosphère, le ciel paraît clair. Lors d'une journée très dégagée, le ciel paraît bleu foncé. Mais lorsque la concentration d'aérosols augmente et que la dispersion de la lumière augmente aussi, le bleu du ciel perd de son intensité. Si la dispersion est suffisante, le ciel semble alors brumeux, bleu pâle ou blanc.

Dans les campagnes de mesure nous cherchons à observer, documenter et classifier les changements de visibilité et de couleurs du ciel et comprendre les corrélations entre les observations du ciel et la pollution.

#### Les aérosols et le photomètre solaire

Une partie du projet Calisph'Air est d'étudier **l'épaisseur optique** qui donne des informations sur les aérosols dans le ciel.

Le Calitoo est l'appareil de mesure généralement utilisé dans la campagne Calisph'Air. C'est un photomètre solaire donnant l'épaisseur optique du ciel, donc la concentration d'aérosols ainsi que des informations relatives à la taille et aux caractéristiques des particules (fumées, cristaux de glace, poussières ...).

#### Le 'Black Carbon'

Le Calitoo mesure l'épaisseur optique du ciel et intègre la concentration d'aérosols sur toute la colonne d'air. Une autre mesure effectuée lors de la campagne Calisph'Air est celle de la suie (ou 'Black Carbon'), le principe de la mesure est 'd'aspirer' un volume d'air et le filtrer afin d'analyser les particules et le taux d'aérosols qu'il contient au niveau du sol.

## III. Collecte des preuves et des indices

## a/ Préparation aux mesures

Afin de caractériser correctement la qualité de l'air, il est nécessaire de **bien mesurer les paramètres qui suivent**. Les caractéristiques générales ci-dessous sont indispensables pour une validation scientifique.

Note : Moins l'air est turbulent et plus les mesures seront fiables.

#### ✓ L'heure

Il est important **d'enregistrer l'heure** exacte des mesures (avec une incertitude de 30 secondes maximum). Une conversion en temps universel (TU) est également nécessaire.

Pour convertir l'heure moyenne européenne en TU il suffit de retirer 2 heures en période d'été (pendant la durée d'utilisation de l'heure d'été) ou une heure en hiver.

Note : Pour les utilisateurs du Calitoo, l'étape de conversion n'est pas nécessaire.

#### ✓ La température

La température est une variable fondamentale car elle affecte les conditions de la qualité de l'air. A l'aide de votre plus beau (et plus précis) thermomètre, prenez **la température à l'ombre** au moment de la mesure. *Note : La température est une variable du coefficient d'Angstrom.* 

#### ✓ La Pression

Pour interpréter les mesures d'aérosols, il faut connaitre la pression atmosphérique qui peut être mesurée à partir d'un baromètre ou d'une source fiable comme le capteur de pression de votre photomètre solaire. Une autre possibilité pour connaitre la pression barométrique est d'aller la récupérer sur le bulletin météorologique de votre secteur.

Note : La pression est une variable du coefficient d'Angstrom.

## ✓ Vérification de la stabilité de l'air

Les mesures doivent être faites au maximum à masse d'air relative de 2 (si possible). Cette masse d'air correspond à un angle d'élévation solaire d'environ 30 degrés (Vous pouvez mesurer cet angle d'élévation solaire grâce à votre photomètre ou en consultant le protocole de calcul de la masse d'air relative et l'angle d'élévation solaire). Cette variable est importante car l'air du matin est généralement moins turbulent qu'à midi où le soleil vient 'agiter' l'atmosphère.

Note : Pendant l'hiver sous des latitudes moyennes et élevées, il se peut que la masse d'air relative soit toujours supérieure à 2. Dans ce cas, il est préférable de faire des mesures lorsque le soleil est à son zénith.

## Nuages, couleur du ciel et distance de visibilité

La couleur du ciel est un **indicateur précieux de l'épaisseur optique** d'aérosols (AOT) et de la concentration de pollutions. De plus, la présence de cirrus (nuages fins en altitude) devant le soleil affecte les lectures photométriques, il est donc nécessaire de faire des observations du ciel en amont. De plus, il est important que les élèves se familiarisent à **l'identification des nuages**.

Lors de la campagne de mesures on observe et on évalue:

- La couverture nuageuse
- Les types de nuage (avec la carte de nuages GLOBE
- La couleur du ciel
- La distance de visibilité

Ces informations sont notées sur la fiche de relevé de données.

## ✓ L'humidité relative

La notion d'humidité relative est un complément utile aux données de protocole d'aérosols car l'humidité relative et l'épaisseur optique d'aérosols sont souvent corrélées.

Pour cela, utilisez un hygromètre numérique ou un psychromètre mais il est également possible d'aller chercher cette information sur un bulletin météorologique. L'humidité relative variant rapidement, il est nécessaire de prendre cette valeur avec une incertitude maximale d'une heure par rapport à la mesure.

## Protocole de mesure des aérosols

### • Temps requis

15-30 minutes pour collecter les données.

## • Fréquence

- 1. Au moins une fois par jour *si possible*, pendant la campagne de mesure, entre le milieu de la matinée (*meilleure période pour prendre les mesures*) et le milieu de l'après-midi, lorsque les conditions le permettent. Il est toutefois possible de faire des mesures dès lors qu'il y a du soleil.
- 2. Plusieurs mesures par jour, pendant des épisodes remarquables : nuage de poussière, concentrations excessives d'aérosols en France ...

## • Matériels et instrumentations

-Calepin et stylo -Feuille de relevés de données aérosols -Charte de nuage GLOBE -Hygromètre ou psychomètre (facultatif)

-Thermomètre

**Pour aller plus loin :** *-Photomètre solaire Calitoo* 

## Place à l'enquête de terrain !

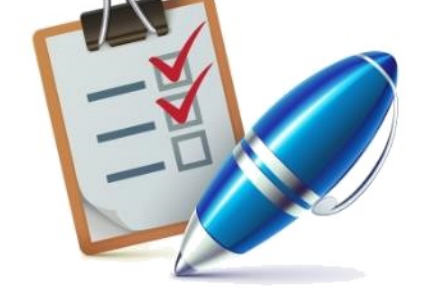

#### Une équipe solide pour une enquête de cette envergure

Lorsque les élèves effectuent observations des de couverture nuageuse, il est souhaitable qu'une cohésion de groupe soit en place. Une manière efficace de réaliser les observations est de diviser le groupe en 4 équipes et le ciel en 4 quadrants afin de se répartir les tâches et que tout le monde participe aux Chaque mesures. équipe estimer la peut ainsi couverture partielle de quadrant chaque pour ensuite en faire la moyenne. Ceci peut être fait en utilisant des valeurs décimales ou des fractions en fonction du niveau des élèves et du souhait de l'enseignant.

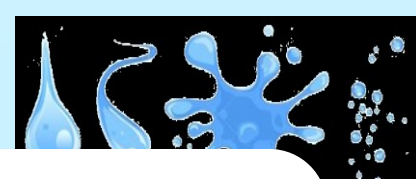

## b/ L'enquête

Benjamin Franklin a dit : « Tu me dis j'oublie. Tu m'enseignes, je me souviens. **Tu m'impliques, j'apprends**. »

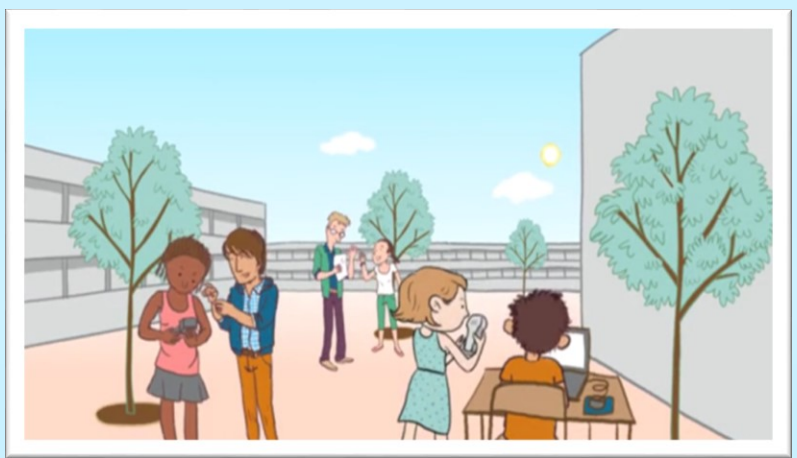

#### • Travailler en équipe

• Noter tous les indices (la mise à disposition de calepins peut aider les jeunes à effectuer cette démarche)

- Suivre attentivement le protocole
- Repérer les aberrations
- Comprendre et s'amuser

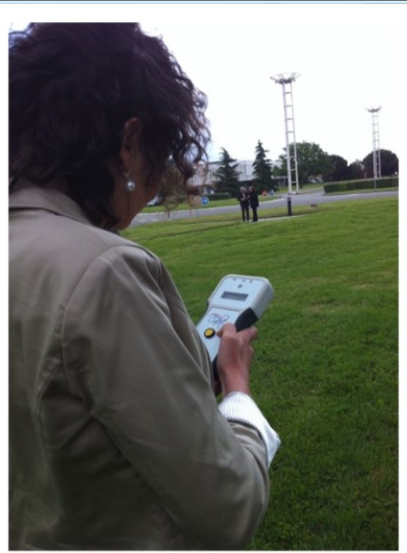

Le photomètre solaire Calitoo est équipé d'un **capteur de pression et de température** et d'un **GPS**, ce qui lui permet de déterminer la latitude, la longitude et l'altitude du site étudié et l'heure de la mesure.

Il reste aux élèves le soin de récupérer l'humidité relative et les observations du ciel.

#### Attention aux nuages !

Pour avoir des mesures valides, il faut prendre les mesures lorsque **le soleil n'est pas caché par les nuages**. Il ne faut donc aucun nuage obstruant le soleil (mais cela ne signifie pas que le ciel doit être complètement dégagé). Parfois il peut être difficile de distinguer les limites de nuage par exemple lorsque les épaisseurs optiques d'aérosols sont relativement importantes entre 0.3 et 0.5.

## c/ Tutoriel photomètre Calitoo

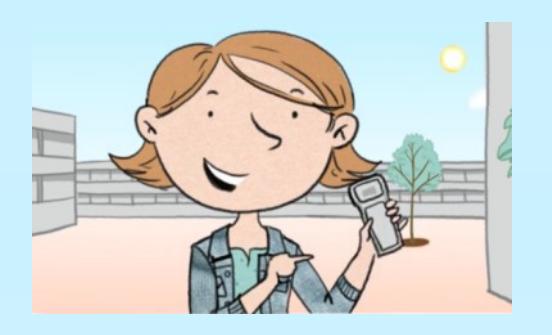

#### 1. Allumage

Allumer le photomètre en appuyant pendant **quelques** secondes sur le bouton rouge : l'appareil se met automatiquement en mode *measuring (attendez bien la mention « 3D » signifiant que la localisation est faite, prérequis pour faire la mesure)* et affiche l'heure, la pression (en hecto Pascals), la **température** et les valeurs pour les canaux Bleu, vert et rouge. Tenez l'instrument devant vous à hauteur de poitrine et alignez le rayon solaire sur le rond en haut de l'appareil.

Note : Le photomètre ne doit jamais être aligné à l'œil.

#### 6. Lecture

Pour le mode lecture vous devez faire un **appui long** sur le bouton jusqu'à que le mode *reading* apparaisse à l'écran. Pour passer à l'écran suivant appuyez de nouveau sur le bouton. Éteindre le photomètre <u>par un appui</u> <u>très long sur le bouton</u> <u>rouge</u>.

#### 5. Nouvelles mesures

Répétez les points 2 et 3 au moins 3 fois et **pas plus de 5** fois.

Note : il est important de noter les heures exactes des mesures.

## afi os à flu va de

#### 2. Saisie

Appuyez sur le bouton rouge : l'appareil affiche les valeurs maximales de mesurées. La valeur affichée à la partie gauche peut osciller légèrement durant la mesure à cause des mouvements et des fluctuations de l'atmosphère. La valeur recherchée est celle à droite de l'écran, c'est la valeur maximale.

#### 3. Les valeurs

Après environ 30 secondes, appuyez de nouveau sur le bouton rouge pour obtenir les valeurs d'AOT pour chaque canal de mesure : Bleu, vert et rouge.

Enregistrer les résultats affichés sur l'écran de votre photomètre.

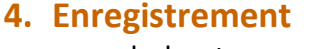

cones

Appuyez sur le bouton rouge pour finir vos mesures : l'appareil vous demandera d'enregistrer les mesures. Effectuez un appui long pour enregistrer les valeurs ou un appui court pour continuer sans enregistrer.

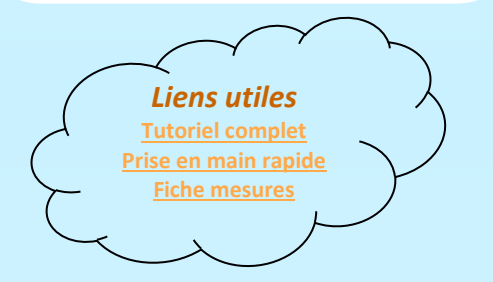

## d/ Vérification des AOT

Une fois les mesures effectuées et la fiche de relevé de données complétée, il faut vérifier les résultats, c'est-à-dire détecter les aberrations ou les données incohérentes.

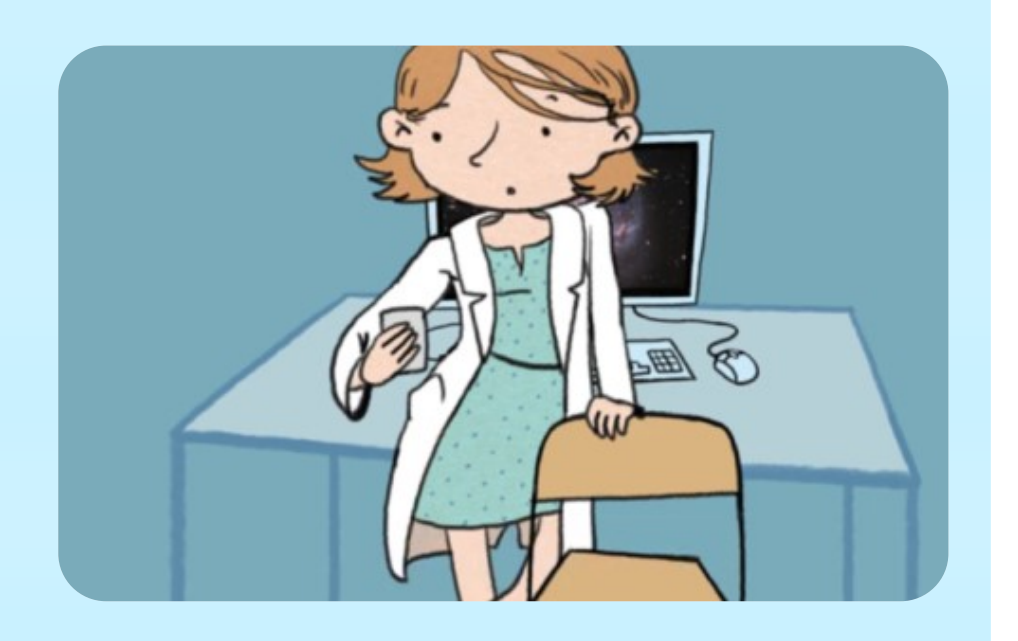

#### **Points d'attention**

- AOT dans le bon ordre R. V. B (dans l'ordre croissant)
- Sur 3 ou 4 mesures, L'AOT la plus basse est la bonne !
- Comparer ses mesures avec AERONET par exemple
- Prendre 3 mesures en 2 minutes (c'est mieux qu'une !)

#### **Mesures d'AOT**

• 0à0.1

Montagne, air très pur.

• 0.1 à 0.5

AOT moyenne en Europe.

• 0.5 à 1.5

Grosses agglomérations

#### • 1.5 à 3

Mesures proches de sources intenses (vent de sable, volcan)

#### Calitoo et l'AOT

Le Calitoo prend des mesures d'aérosols 'brutes' (mesurées en V) et les convertit dans des valeurs d'épaisseur optique d'aérosols (AOT).

C'est la valeur qui intéresse nos enquêteurs et scientifiques en herbe pour mieux comprendre la qualité de notre atmosphère, elle mesure l'atténuation de la lumière.

Mesurer l'épaisseur optique d'aérosol sur plusieurs longueurs d'ondes (les 3 canaux de l'AOT) fournit des informations importantes sur les tailles et la résidence dans l'atmosphère des aérosols. Ces informations sont nécessaires pour les études sur le climat afin de **comprendre la distribution globale et le parcours des aérosols**.

Le coefficient d'Angstrom permet de connaître le type de particules. Si l'on observe un faible écart entre les AOT du canal bleu et du canal rouge nous savons que nous sommes en présence de grosses particules et inversement.

Ce coefficient est donc **un indicateur de la taille moyenne de la distribution de taille des aérosols.** (Voir annexe)

Note : Les grosses particules sont souvent d'origines naturelles tandis que les petites plutôt d'origines des activités humaines.

Note : Il peut être intéressant d'effectuer une réunion de groupe avec les jeunes pour discuter des données journalières et bien comprendre les valeurs très élevées.

## IV. La saisie dans les registres

Nous allons maintenant rentrer les données dans la base GLOBE. Des élèves du monde entier font la même chose ce qui nous permet de nous connecter à l'international ! **L'atmosphère n'a pas de frontières** et notre enquête menée dans le monde entier va nous permettre de percer ses mystères !

#### 1. Rentrer les données

**Téléversez vos données** sur le réseau CALINET via le logiciel CALITOO pour partager vos données. Le site GLOBE mondial permet également la saisie de données est relativement simple et en français.

#### 2. Visualiser les données

Les données sous forme de tableaux et courbes sont accessibles sur le logiciel CALITOO, sur CALINET et également à partir du site GLOBE Monde, un guide a été effectué pour vous familiariser avec le software de visualisation des données de GLOBE.

#### 4. Archiver

L'enseignant peut décider **d'archiver** proprement toutes les données quotidiennement. Cette partie peut être importante pour permettre à la classe de pouvoir exploiter pleinement les données prises sur le terrain. En archivant correctement, les élèves sont par la même occasion sensibilisés à la responsabilité des données et à une bonne organisation, deux qualités nécessaires pour mener **une enquête scientifique**.

Le cerveau humain oublie vite les mesures des semaines ou mois précédents, surtout si elles sont faites auotidiennement.

#### 3. Constituer une base Excel

**Une base Excel** avec les données d'AOT peut être mis en place par l'enseignant ou par les élèves afin d'exploiter les données directement.

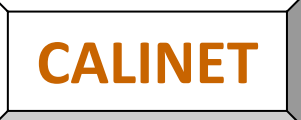

#### 1. Télécharger et installer le logiciel CALITOO

- Rendez vous sur le site <u>Calitoo.fr</u> pour le téléchargement.

- Aidez vous de la Page 16/78!

2. Triez et poussez ses données sur Calinet 🏼 🍘

- Cliquez sur le logo Calinet pour téléversez/poussez vos donnees sur le serveur accessible en ligne. <u>Aidez vous de la vidéo youtube</u> !

#### 3. Visualisez vos données et celles des autres ; et

#### comparez aux données satellites

- Rendez-vous sur Calinet.fr !

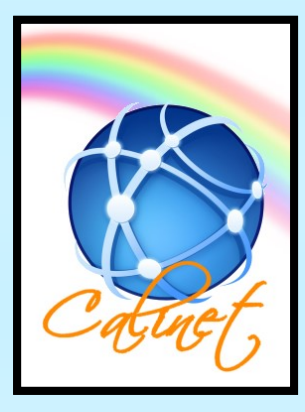

Note : Si l'on a pas de Calitoo, il est possible de visualiser les épaisseurs optiques mesurées par les autres Calitoo ! ou d'aller voir les données satellites ! (rendez-vous à partir de l'étape 3 ci-dessus)

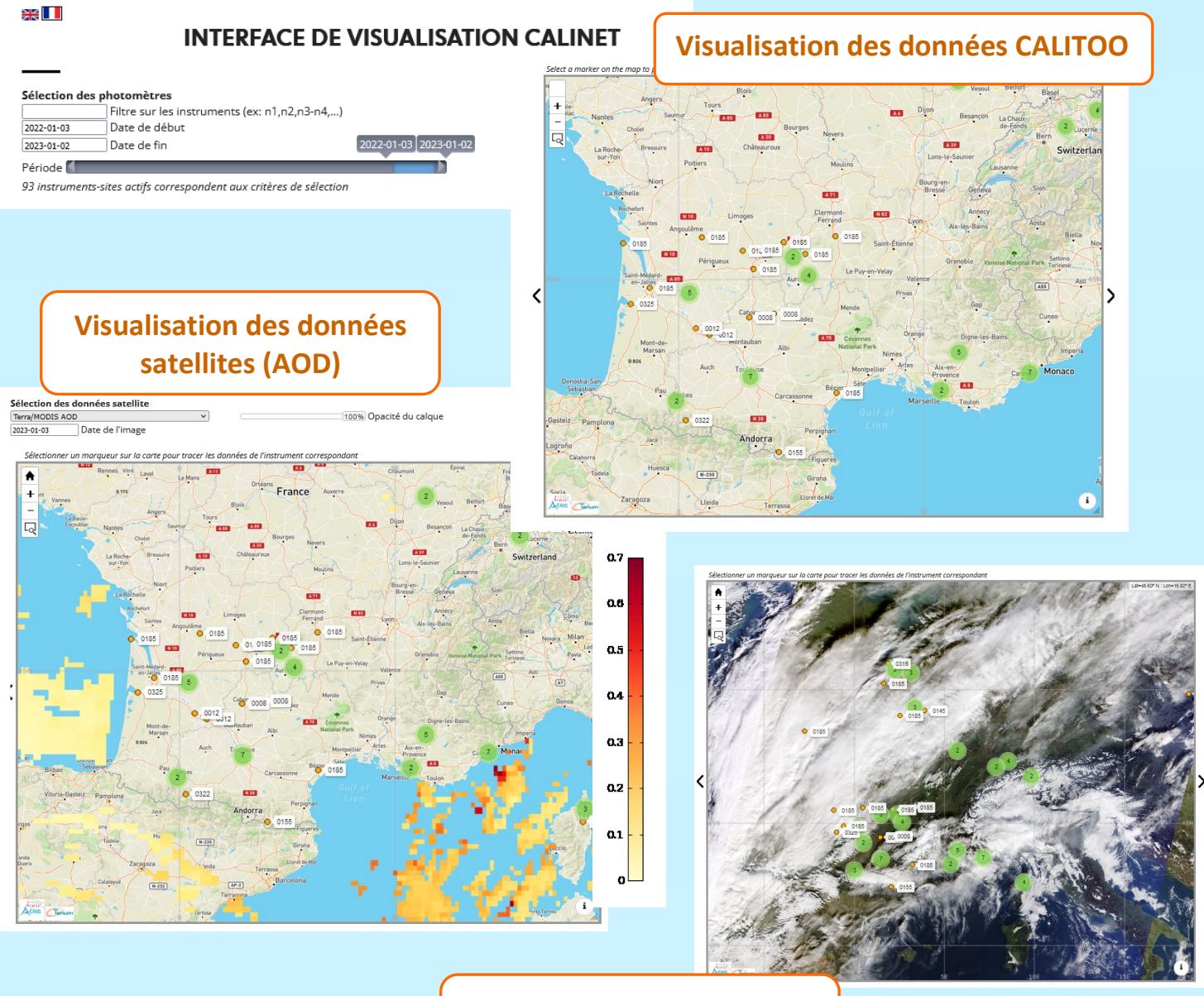

Visualisation des données satellites (visible)

## V. Exploitation des données

Lorsque les données sont entrées sur le site et archivées, nous pouvons nous intéresser au deuxième point essentiel du projet Calisph'Air : l'exploitation des données puis la comparaison des données locales avec les données satellites !

#### 1. Se poser les bonnes questions

Afin de donner l'occasion aux élèves de faire travailler leur **curiosité scientifique**, il peut être intéressant d'organiser une réunion des enquêteurs pour qu'ils imaginent eux même des protocoles pour valoriser les données prises sur le terrain, par exemple faire des mesures près d'une voie rapide.

#### 2. Courbes sur papier ou Excel

Suivant le niveau des élèves, l'enseignant peut organiser à l'aide de papier millimétré ou d'un tableur Excel une séance pour **tracer l'évolution journalière**, hebdomadaire, mensuelle ou encore de toute la campagne. Cette action peut par exemple s'inscrire dans le cadre d'un travail pratique de mathématiques, informatique ou physique-chimie.

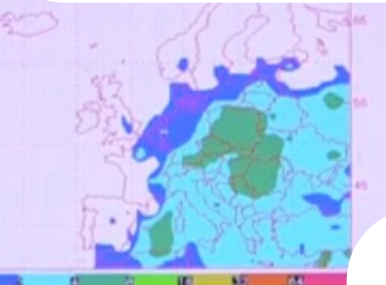

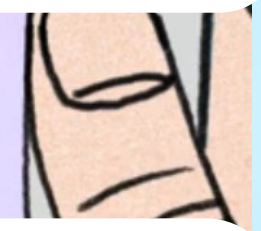

#### 3. Obtenir des cartes de pollution des organismes locaux

Afin de sensibiliser les élèves aux organismes locaux d'étude de l'atmosphère, l'enseignant peut proposer un travail pratique pour initier les élèves à rechercher l'organisme local de la pollution le plus proche et en extraire des cartes de pollution qui peuvent être comparées avec leurs données récupérées sur le terrain.

Dans un deuxième temps, il est intéressant de connaître les seuils de pollution pour comparer avec les résultats.

# 5. Comparaison avec les données satellites

La dernière étape est de comparer les données récoltées pendant l'enquête avec les données satellitaires. Les élèves sont ainsi introduits à la télédétection et ils peuvent comparer les résultats pour vérifier que les données de terrain sont correctes et les **valider scientifiquement !** 

#### 4. Trajectoire du satellite

Pour que les élèves comprennent les bien trajectoires et enjeux d'un il être satellite, peut intéressant de comparer la trajectoire avec la localisation GPS des mesures effectuées lors de l'enquête en mettant les points sur une même carte. Cette action peut se faire de facon 'manuelle' en localisant sur une carte le lieu de mesure et en comparant avec la traiectoire des satellites.

Ou bien de façon informatique en 'plottant' les données GPS du lieu d'étude.

*Note : Un support d'idée d'exploitation des données a été rédigé pour permettre à l'enseignant de valoriser la prise de données mais cette liste n'est pas exhaustive !* 

## VI. Bilan de l'enquête

Pourquoi l'air est-il pollué ? Plusieurs outils proposés par l'équipe Calisph'Air vont nous permettre de faire ce retour en arrière pour connaître l'origine de la pollution.

#### 1. Se poser les bonnes questions

Mais d'où peut bien venir la pollution ? Faire un brainstorming avec les élèves pour les faire réfléchir aux sources possibles de la pollution.

L'enseignant peut ensuite écrire les réponses des élèves et dresser une synthèse de la diversité de sources.

#### 2. Pollutions sans frontières

Les élèves sont encouragés à comparer leurs données avec les données des autres écoles pour noter des corrélations (notamment pendant des pics exceptionnels). La notion de dispersion des nuages, de temps de vie et de transport de pollution peut être abordée pour bien comprendre que la pollution n'a pas de frontières.

Note : L'enseignant peut organiser un 'tour du monde' de la pollution en demandant de relever la pollution dans la ville ou le pays de son choix et comparer.

#### 5. Présentation des résultats

Les enquêteurs ont pu constater les faits : l'air n'est pas de bonne qualité. Mais leurs travaux ne se sont pas arrêtés là.

Ils connaissent également les causes, les origines et les conséquences. De nouveaux experts sont nés.

L'enseignant peut encourager les élèves à présenter les résultats à la classe. Cette démarche permet aux élèves d'organiser les informations, de les synthétiser et de maitriser le sujet afin de pouvoir argumenter.

#### 4. Rappel théorique

Dans cette partie l'enseignant peut parler des sources de pollution et des phénomènes comme Tchernobyl où l'on а retrouvé des traces jusque dans les Alpes (à plus de 1000 km), des vidéos peuvent être visionnée en cours pour que les élèves voient des exemples concrets.

#### 3. Les rétro trajectoires

Si un épisode anormal de pollution survient près de chez vous et que vous le notez grâce aux données de terrain. à celles des organismes locaux et satellitaires il est intéressant de s'intéresser à sa provenance !

L'outil rétro trajectoire permet de retracer les trajectoires de masses d'air sur une dizaine de jours.

Note : Un support d'idée de bilan des données a été rédigé pour permettre à l'enseignant de valoriser tout le travail effectué en amont cependant cette liste n'est pas exhaustive !

## VII. Solutions à mettre en œuvre

Nous avons vu que l'atmosphère n'a pas de frontières, qu'elle est partagée avec tous les habitants de la terre. On doit vite se mettre tous d'accord : Maintenant que nous connaissons les causes et les conséquences, **place aux solutions** !

#### 1. Se poser les bonnes questions

Comme nous sommes tous concernés, nous pouvons tous y réfléchir ! L'enseignant est invité à **ouvrir un débat** dans la classe sur des solutions qui pourraient être adoptées. Tout le monde doit participer au débat, il peut être intéressant que chacun note son idée sur un bout de papier et qu'une lecture soit faite avant d'initier le débat.

#### 2. Les solutions locales

L'enseignant est invité à faire prendre conscience que **toutes nos petites actions quotidiennes** contribuent à la qualité de l'air.

Ainsi des actions locales à titre personnel, dans la classe ou dans l'établissement peuvent être effectuées.

'Prendre le vélo, consommer moins d'électricité, manger moins de viande, soutenir les initiatives locales d'alimentation et avoir une conscience environnementale forte sont les premières mesures à adopter.'

**Gandhi** a dit « Il faut être le changement que l'on veut voir dans le monde »

#### 4. Moins de blablas, plus d'actions !

A l'issue du débat, les jeunes peuvent choisir de présenter leurs résultats à l'organisme local d'étude de la pollution. Ils peuvent également à l'issue du débat choisir d'écrire une lettre sur leurs constats au maire, au ministère et pourquoi pas au président !

Autant d'idées à mettre en place que de problèmes à solutionner...

#### 3. Les solutions globales

L'enseignant est invité à parler des initiatives mondiales comme l'accord de Paris suite à la COP 21. Il peut également parler des projets de géo-ingénierie. (controversables).

Les jeunes peuvent par exemple se demander et s'imaginer ce qu'ils feraient s'ils étaient président ou présidente de la République.

Note : Impliquer les élèves dans des actions concrètes est le meilleur moyen pour les sensibiliser, les responsabiliser et ancrer l'enseignement dans du long terme.

## VIII. Liens utiles au bon déroulement de l'enquête

Vous pouvez cliquer sur les liens pour y avoir directement accès.

## Guide des protocoles/Fiches de mesures

#### Protocoles GLOBE : Etude de l'atmosphère

À télécharger sur le lien ci-dessous (ou à retrouver sur le <u>site GLOBE > Rubrique Atmosphère</u> > French (2005)): <u>Etude de l'atmosphère fr (globe.gov)</u>

Page 41 : Type de nuages et couverture nuageuse

Page 59 : Aérosols

Page 114 : Humidité relative

Page 254 : Station Davis

Page 294 : Visibilité et couleur du ciel

Page 304 : Masse d'air relative et angle d'élévation solaire

#### • Fiche de mesure Calitoo

https://www.calitoo.fr/uploads/documents/fr/fiches/fr\_fiche\_mesures.pdf

#### Fiche de relevé de données atmosphère/aérosols

https://enseignantsmediateurs cnes fr/sites/default/files

mediateurs.cnes.fr/sites/default/files/drupal/202301/default/fiche de mesure aeosols 2023.pdf

#### Carte des nuages GLOBE (pdf) (français/anglais/espagnol)

<u>https://enseignants-</u>

mediateurs.cnes.fr/sites/default/files/migration/automne/standard/2014 10/p8835 4020febe1544ee19a5b64f75c5b 01d61en fr esr.pdf

https://enseignants-

mediateurs.cnes.fr/sites/default/files/drupal/202004/default/fiche\_identification\_des\_nuages\_.pdf

## Le réseau CALINET

#### • Le site Calinet : Visualiser les données Calitoo et Satellites

Calinet.fr

#### Vidéo d'aide pour poussez/téléversez ses données Calitoo => Calinet

https://www.youtube.com/watch?v=NquwmUvSwq0

## La base de données GLOBE

Entrée des données

https://www.globe.gov/fr/globe-data/data-entry

#### Visualiser les données

https://www.globe.gov/fr/globe-data/visualize-and-retrieve-data

#### Entrer des donnés des nuages sur GLOBE (pdf)

https://enseignants-

mediateurs.cnes.fr/sites/default/files/drupal/201604/default/1 entrer des donnres de la couverture nuageuse su r\_le\_site\_globe.pdf

#### Visualiser et importer des données à partir du site GLOBE (pdf)

https://enseignants-

mediateurs.cnes.fr/sites/default/files/drupal/201604/default/5 visualiser et importer des donnres a partir du sit e globe.pdf

• Outils d'exploitation des données GLOBE France(en développement)

http://globefrance.org/calisphair/tutorial-mesures-fr/exploitation-des-donnees/

• Une application sur l'Apple Store est disponible pour rentrer les données : dans la barre de recherche tapez GLOBE data entry.

#### Utilisation des données satellites

#### • Données satellite Calipso

https://www-calipso.larc.nasa.gov/products/lidar/browse images/show calendar.php

#### • Utiliser Icare pour prédire le passage d'un satellite (pdf)

https://enseignants-

mediateurs.cnes.fr/sites/default/files/drupal/201604/default/4 utiliser icare pour prrdire le passage dun satellite .pdf

#### • Comment déterminer les rétro trajectoires atmosphériques (pdf)

https://enseignants-

mediateurs.cnes.fr/sites/default/files/drupal/201604/default/6 comment drterminer les rrtro trajectoires atmosp hrriques.pdf

#### Calinet : visualisation de données satellites visibles et AOD

Calinet.fr

## Information et prévision pollution

#### AERONET

http://aeronet.gsfc.nasa.gov/new\_web/index.html

COPERNICUS Prévision mondiale des nuages de poussières
<a href="http://www.gmes-atmosphere.eu/d/services/gac/nrt/nrt\_opticaldepth/">http://www.gmes-atmosphere.eu/d/services/gac/nrt/nrt\_opticaldepth/</a>

• ATMO : surveillance de la qualité de l'air en France https://www.atmo-france.org/

• PREVAIR Qualité de l'air en France (tous polluants) http://www2.prevair.org/

• IREP Registre des émissions polluantes en France http://www.georisques.gouv.fr/dossiers/irep-registre-des-emissions-polluantes

PRTR Registre des émissions polluantes en Europe
<a href="http://prtr.ec.europa.eu/#/home">http://prtr.ec.europa.eu/#/home</a>

## Activités et documents utiles

#### • Cahier d'activités pour les élèves de primaire ou pour démarrer le projet

https://www.globe.gov/documents/348830/14328942/Storybook+-+French/c6d07239-c0b3-4b23-8464bb81c185b25e

#### Cahier d'activités du programme GLOBE (Anglais)

https://www.globe.gov/documents/348614/65d837c0-2487-47dc-a789-06f57de1c45e

#### Calisph'Air : Etude de l'impact des aérosols sur le climat CNRS (pdf)

nttps://enseignantsmediateurs.cnes.fr/sites/default/files/migration/automne/standard/2014 10/p8835 443a6da0277965c51ee095097f <u>a3681eD1C Cahier Calisphair.pdf</u>

#### • Livre : "Comprendre la couleur du ciel"

- ret Que se passe-t-il l-haut dans l'atmosphre.pdf (pdf 24.2 Mo)
- Fiche activité "Pourquoi (pas) si bleu ?"

activite pourquoi pas si bleu.pdf (pdf - 691.68 Ko)

#### • Activité "Pollution...tu nous pompes l'air !" :

Fiche explicative fiche\_pollution. tu\_nous\_pompes\_lair\_.pdf (pdf - 5.47 Mo)

Fiche activité livret daccompagnement - pollution. tu nous pompes lair.pdf (pdf - 761.21 Ko)

#### • Livret «Sais-tu que les nuages ont un nom ? »

livret\_sais\_tu\_que\_les\_nuages\_ont\_un\_nom.pdf (pdf - 2.1 Mo)

#### Feuille d'activité

paysage\_de\_nuages\_primaire.pdf (pdf - 147.66 Ko)

#### • Fiche d'identification des nuages :

fiche\_identification\_des\_nuages\_.pdf (pdf - 7.7 Mo)

#### Fiche d'activité

sur un petit nuage primaire.pdf (pdf - 149.62 Ko)

#### Fiche d'activité

activite cloud chart.pdf (pdf - 8.47 Mo)

## **Retrouvez toutes les informations sur :**

<u>Site CNES</u> : <u>https://enseignants-mediateurs.cnes.fr/fr/calisphair</u>

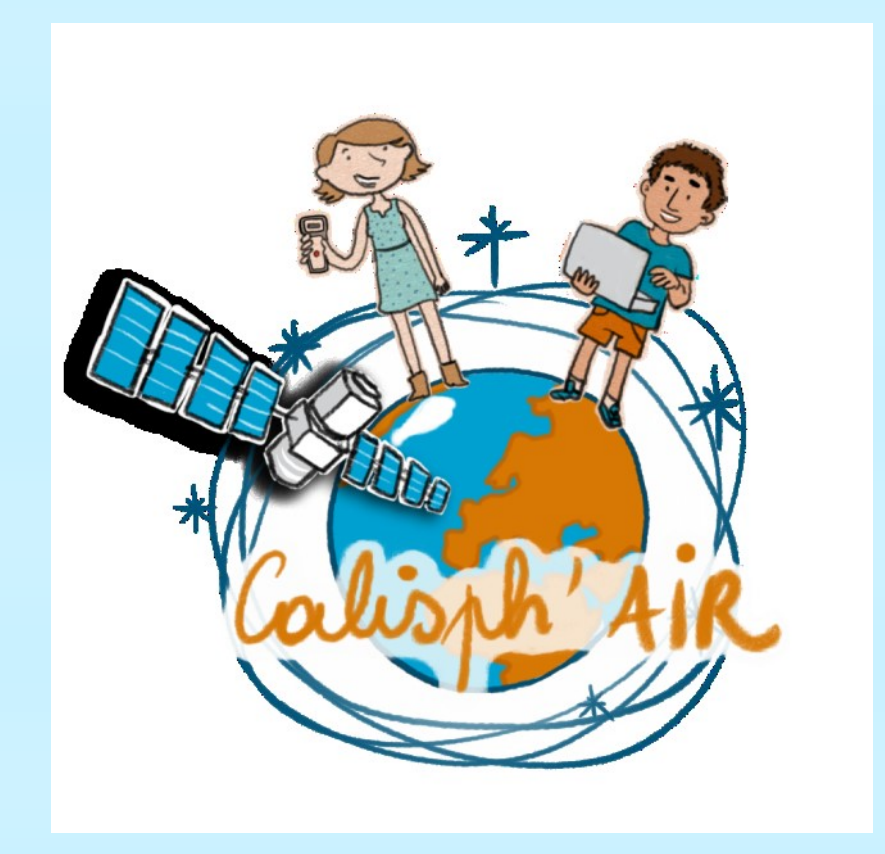

### ANNEXE

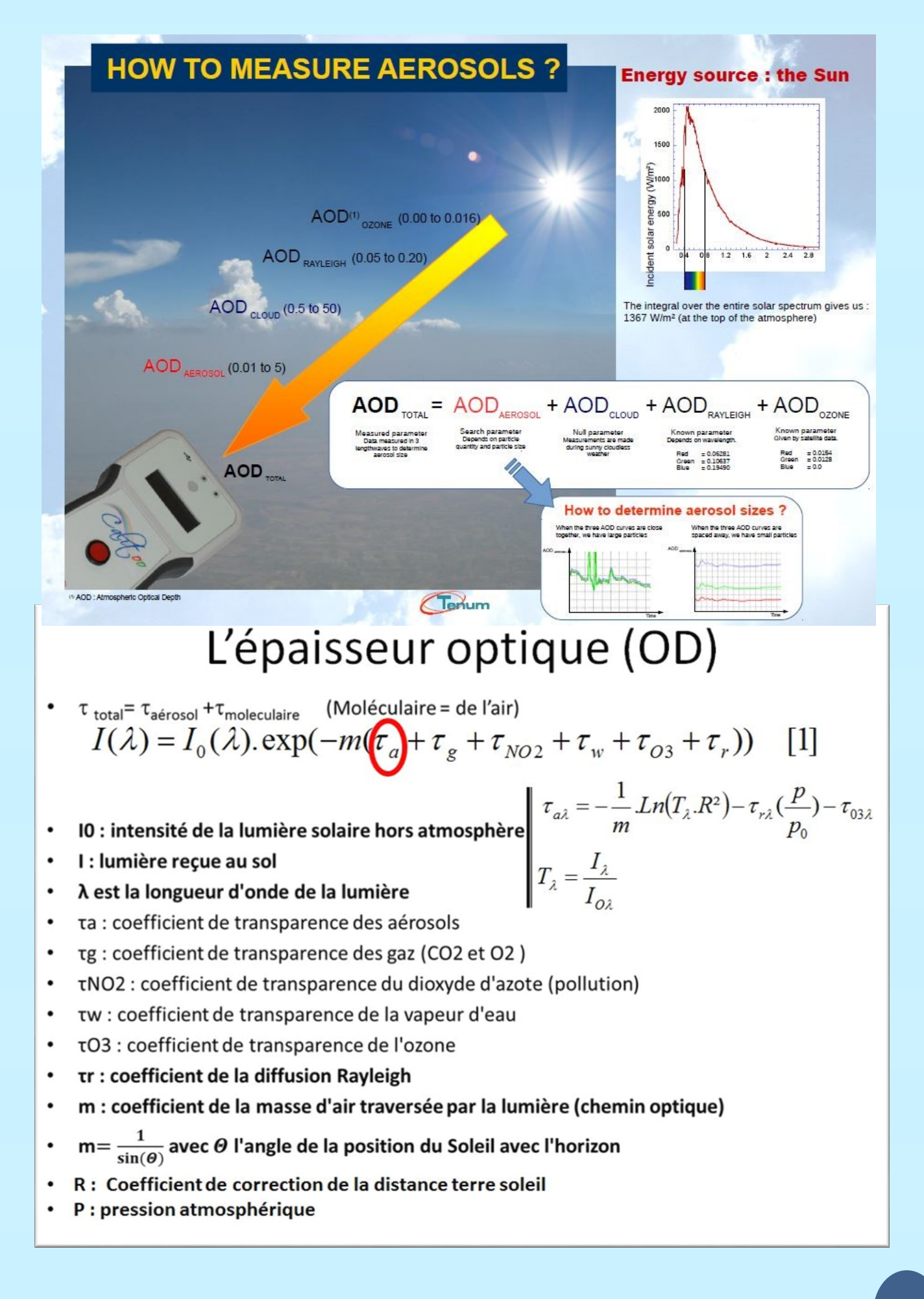

#### Coefficient d'Angström ln( Le comportement spectral de l'AOD peut être décrit à l'aide du coefficient d'Angström $\alpha =$ lci, $\tau_1$ et $\tau_2$ sont respectivement les mesures de l'épaisseur optique réalisées aux longueurs d'ondes $\lambda_1$ et $\lambda_2$ . Le coefficient ln( d'Angström, comme l'épaisseur optique à deux longueurs d'ondes, peut donc être considéré comme un indicateur de la taille moyenne de la distribution de taille des aérosols. α est grand, la distribution de taille est petite et inversement 0.5-Particules de brûlage (pente = -1.7 0.4 3-Particules de brûlage 0.3 2.5 Logarithme $(\tau_a)$ 0.2 2. 0.1-Particules minérales 1.5 d'origine désertique 0-(pente = -0.1)1 -0.1-Particules minérales 0.5--0.2d'origine désertique -0.3 0 800 3 500 600 700 900 1000 1100 27 2.8 2.9 3.1

AOD fonction d'Angström « Classification des Aérosols»

26

Logarithme ( $\lambda$ )

400

λ (nm)

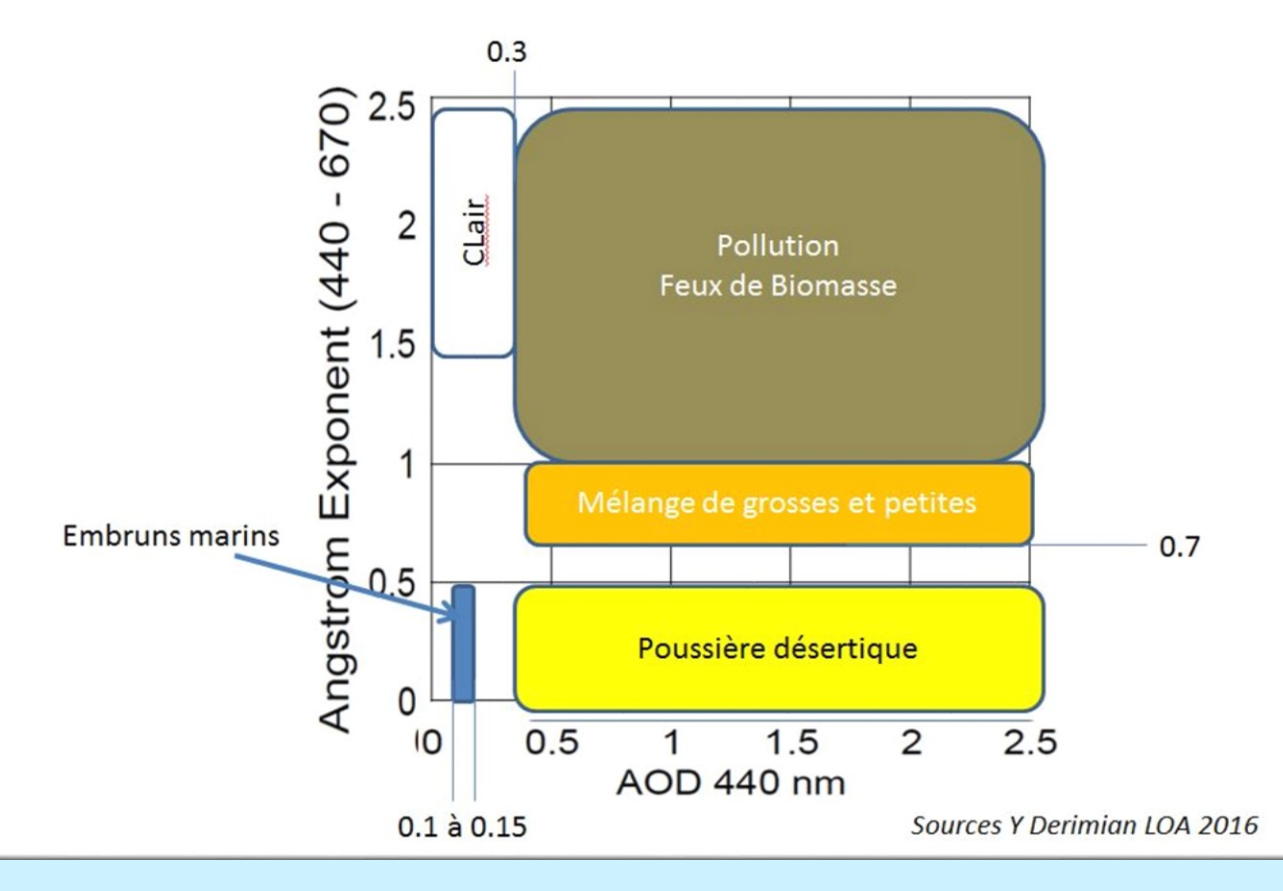